# NOTICE D'EXPLICATION

### DEMANDE DE PRISE EN CHARGE

## **CHEF D'ENTREPRISE - FAFCEA**

Nous vous recommandons de déposer votre dossier COMPLET au plus vite, afin qu'il soit recevable et pris en charge par le FAFCEA.

Site Internet : https://www.fafcea.com/ - 01 53 01 05 22

Dans le rectangle jaune : Je demande un financement
 Cliquer sur : je saisis et je consulte mon dossier
 Tapez votre Email + Mot de passe
 Demander une prise en charge
 Nom de l'organisme de formation : FACTORY EDUCATION 11 75 59 385 75
 Puis démarrer la saisie

#### **ONGLET STAGE :**

+ NOUVELLE FORMATION Intitulé du stage : Nom du Stage Date de début et date de fin Adresse du stage : si le stage se déroule à l'académie FACTORY EDUCATION mettre en OF. Si autre adresse mettre : AUTRE Modalités d'exécution : Présentiel Mettre le nombre d'heures : Exemple : 7 heures Montant en HT VALIDER

#### ONGLET STAGIAIRE :

Sélectionner votre nom Statut : Artisan

PIECE :

Joindre le programme de formation

DPC : document FAFCEA rempli et signé (demande de prise en charge d'une action de formation)

- ATTENTION : Les documents suivants peuvent être demandés si cela indique ABSENT.
  - Attestation URSSAF / contribution formation : <u>https://www.secu-independants.fr/</u>
- Extrait RM : <u>https://www.cmacarte.pro/</u>

VALIDER

Dès que votre dossier est validé (agrée) et que vous avez les documents (facture OF & feuille de présence) + (Attestation sur l'honneur (Frais Annexe)) :

Cliquer sur DEMANDER UN REMBOURSEMENT

La formation que vous avez enregistrée plus tôt apparait, il faut cliquer sur :

### + Demande de remboursement

Renseigner les champs suivants : Date de la facture (sur la facture que l'on vous a envoyé par mail) Date de formation Durée de la formation : Exemple 7 heures Coût Pédagogique réel : Montant en HT Adresse du lieu de la formation

Joindre les documents suivants :

La copie de la facture de l'organisme de formation

La feuille de présence

Puis ENREGISTRER ET AJOUTER DES FRAIS ANNEXES

(Si vous avez des frais annexes sinon cliquer sur ENREGISTRER)

#### FRAIS ANNEXES

Sélectionner le dossier dans demande de remboursement Indiquer les frais
Joindre les documents suivants :
L'attestation sur l'honneur pour les frais annexes
ENREGISTRER

Votre demande de remboursement est enregistrée.

Pour tout renseignement complémentaire, vous pouvez nous contacter au : 01.40.79.00.19 ou par mail à claire@factoryeducation.fr